## **Inactivating a Contact in ERIC**

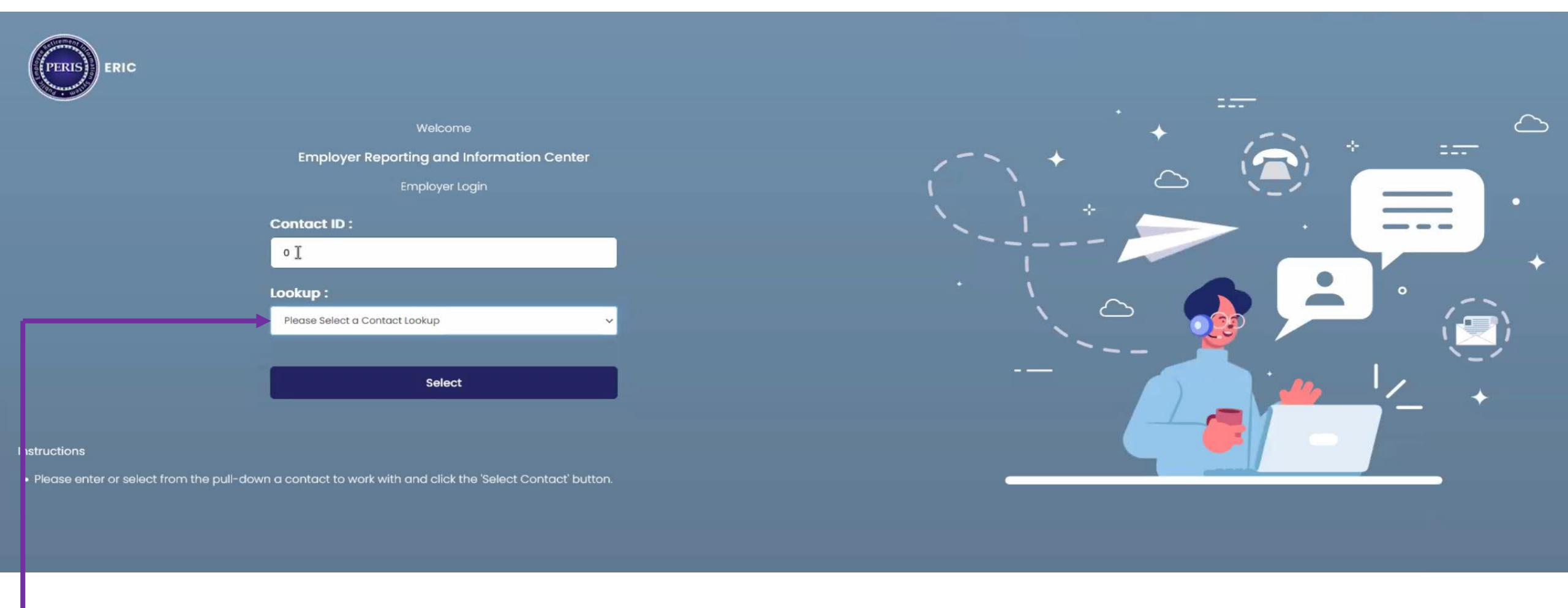

• Log into ERIC

In the Lookup Box, enter the ORG number or select them from the drop-down menu.

• Click on Select

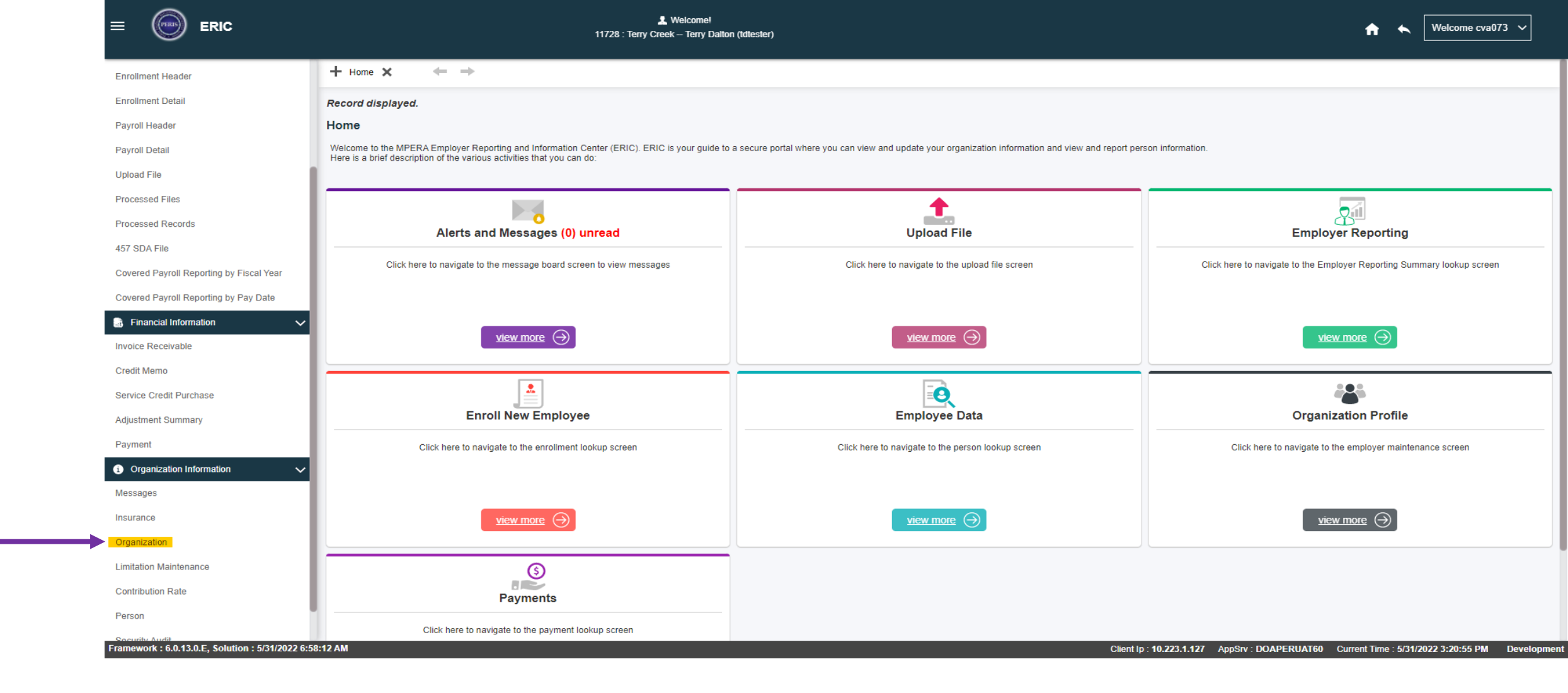

• Once on the ERIC home screen, click on Organization on the left side bar under Organization Information, this will take you to the Employer Maintenance screen.

|                                                    | Evenes      It28 : Terry Creek – Terry Dation (titlester)      Femployer Maintenance      Femployer Maintenance      Femployer      Femployer |                                           |                                               |                                 |                                     | ń                        | ← Welcome cva073 ✓                |
|----------------------------------------------------|----------------------------------------------------------------------------------------------------|-------------------------------------------|-----------------------------------------------|---------------------------------|-------------------------------------|--------------------------|-----------------------------------|
| Enrollment Detail                                  | + Employer Maintenance 🗙 🔶 🔶                                                                                                    |                                           |                                               |                                 |                                     |                          |                                   |
| Payroll Detail                                     | Employer Maintenance                                                                                                    |                                           |                                               |                                 |                                     |                          |                                   |
| Upload File                                        | Save Refresh View Images                                                                                                    |                                           |                                               |                                 |                                     |                          |                                   |
| Processed Files                                    | Main Section                                                                                                    |                                           |                                               |                                 |                                     |                          | ^                                 |
| Processed Records                                  | Organization Type                                                                                                    | Employer                                  | Employer Type :                               | Other Local Government          | Fff                                 | ective Date :            |                                   |
| 457 SDA File                                       | State TIN                                                                                                    |                                           | * County :                                    |                                 |                                     | End Date :               |                                   |
| Covered Payroll Reporting by Fiscal Year           | Endoral TIN                                                                                                    |                                           | Status -                                      |                                 |                                     |                          |                                   |
| Covered Payroll Reporting by Pay Date              |                                                                                                    | 123456789                                 |                                               | Active                          |                                     | MPERAID.                 |                                   |
| 📑 Financial Information 🗸 🗸                        |                                                                                                    | Email                                     | Reporting Method :                            |                                 | Status En                           | ective Date : 02/01/2020 |                                   |
| Invoice Receivable                                 | Employer Pays Contribution for Service Purchase                                                                                                    |                                           | Employer Pays Interest For Service Purchase : |                                 | Employer Pays Interest For Worl     | kers Comp. :             |                                   |
| Credit Memo                                        | Auto Post ER File                                                                                                    | No                                        |                                               |                                 |                                     |                          |                                   |
| Service Credit Purchase                            | Health Care Vendor Organization Name                                                                                                    |                                           | Primary Contact :                             | Terry Dalton                    | Prima                               | ry Address: 100 N. Park, | Helena,Montana,59602              |
| Adjustment Summary                                 | Primary Email                                                                                                    | noemail@bresnan.net                       | Primary Phone :                               | (406) 555-3131                  |                                     | City Class :             |                                   |
| Payment                                            |                                                                                                    |                                           |                                               |                                 |                                     |                          |                                   |
| i) Organization Information                        | Other Details                                                                                                    |                                           |                                               |                                 |                                     |                          | ^                                 |
| Messages                                           | Address Plan Contact Bank Pa                                                                                                    | yroll Schedule Status History             | Insurance                                     |                                 |                                     |                          |                                   |
| Insurance                                          | New Open Primary Contact                                                                                                    |                                           |                                               |                                 |                                     |                          |                                   |
| Organization                                       |                                                                                                    |                                           |                                               |                                 |                                     |                          |                                   |
| Limitation Maintenance                             | Contact ID Contact Name Job Title                                                                                                    | Contact Role                              | Phone Number / I                              | Extension Address               | Email Address                       | Status Effective Date    | End Date Primary Contact          |
| Contribution Rate                                  | Doug Hays                                                                                                    | Payroll Reporting, PERS, Web User, Huma   | an Resources (406) 444-2996                   | 100 N.<br>Park,Helena,Montana,5 | 59602 d.hays@mt.gov                 | Active 05/31/2022        | N                                 |
| Person                                             | C 10000 Terry Dalton                                                                                                    | 457, Payroll Reporting, PERS, Web User, E | Business/Finance (406) 555-3131               | 100 N.                          | noemail@bresnan.net                 | Active 11/01/2018        | Y                                 |
| Security Audit                                     |                                                                                                    | Officer,Human Resources,Insurance Rep     | porting (400) 555-5151                        | Park,Helena,Montana,            | 59602 Hoeman@oreanan.net            | 10012010                 |                                   |
| New Hire Eligibility                               |                                                                                                    |                                           |                                               |                                 |                                     |                          |                                   |
| Framework : 6.0.13.0.E, Solution : 6/1/2022 2:08:4 | 14 PM                                                                                                    |                                           |                                               |                                 | Client lp : 10.223.1.127 AppSrv : D | APERUAT60 Current Tin    | ne : 6/1/2022 2:33:24 PM Developm |

- Once in the Employer Maintenance screen, click on the Contact Tab under Other Details.
- Click on the Contact ID # of the employee you want to inactivate (this will take you to the Organization Contact Maintenance screen).

|                                                   | L Welcome!<br>11728 : Terry Creek – Terry Dalton (tdtester) |                              |                 |                          |                  |          |  |                                  | <b>*</b> *               | Welcome cva073 🗸           |                         |
|---------------------------------------------------|-------------------------------------------------------------|------------------------------|-----------------|--------------------------|------------------|----------|--|----------------------------------|--------------------------|----------------------------|-------------------------|
| Enrollment Detail                                 | + Employer Maintenance / C                                  | Organization Contact Ma 🗙    | Displaying page | 1 of 1. 🔿                |                  |          |  |                                  |                          |                            |                         |
| Payroll Header                                    | [Record displayed. Please make changes and press SAVE.]     |                              |                 |                          |                  |          |  |                                  |                          |                            |                         |
| Payroll Detail                                    | Organization Contact                                        | Maintenance                  |                 |                          |                  |          |  |                                  |                          |                            |                         |
| Upload File                                       | Save Refresh                                                |                              |                 |                          |                  |          |  |                                  |                          |                            |                         |
| Processed Files                                   |                                                             |                              |                 |                          |                  |          |  |                                  |                          |                            |                         |
| Processed Records                                 | Organization Information                                    |                              |                 |                          |                  |          |  |                                  |                          |                            | ^                       |
| 457 SDA File                                      | Organization ID : 11                                        | 728                          |                 | Organization N           | ame: Terry Creek |          |  |                                  |                          |                            |                         |
| Covered Payroll Reporting by Fiscal Year          | Organization Type : Er                                      | mployer                      |                 |                          |                  |          |  |                                  |                          |                            |                         |
| Covered Payroll Reporting by Pay Date             | L                                                           |                              |                 |                          |                  |          |  |                                  |                          |                            |                         |
| 🔝 Financial Information 🗸 🗸                       | Organization Contact Info                                   | ormation                     |                 |                          |                  |          |  |                                  |                          |                            | ^                       |
| Invoice Receivable                                |                                                             |                              |                 |                          |                  |          |  |                                  |                          |                            |                         |
| Credit Memo                                       | * Contact Last Name :                                       | Hays                         |                 | * Contact First Name :   | Doug             |          |  | Contact Middle Name              | :                        |                            |                         |
| Service Credit Purchase                           | Contact Prefix :                                            | ~                            |                 | Contact Suffix :         |                  | ~        |  |                                  |                          |                            |                         |
| Adjustment Summary                                | Job Title :                                                 |                              |                 | * Organization Plan :    | PERS             | ~        |  |                                  |                          |                            |                         |
| Payment                                           | * Main Phone / Ext :                                        | (406) 444-2996               |                 | Alternate Phone/Ext :    |                  |          |  |                                  |                          |                            |                         |
| <ol> <li>Organization Information</li> </ol>      | * Email :                                                   | d.hays@mt.gov                |                 | Fax Number:              |                  |          |  |                                  |                          |                            |                         |
| Messages                                          | * Contact Address :                                         | 100 N. Park,Helena,Montan: V |                 | * Status :               | Active           | ~        |  |                                  |                          |                            |                         |
| Insurance                                         | * Effective Date :                                          | 05/31/2022                   |                 | End Date :               |                  | <b>m</b> |  |                                  |                          |                            |                         |
| Organization                                      | * Contact Type:                                             |                              |                 |                          |                  |          |  |                                  |                          |                            |                         |
| Limitation Maintenance                            | 457                                                         | Board Member/Su              | uperintendent   | Business/Finance Officer |                  |          |  |                                  |                          |                            |                         |
| Contribution Rate                                 |                                                             | GWPORS                       |                 | HPORS                    |                  |          |  |                                  |                          |                            |                         |
| Person                                            | Human Resources                                             | Insurance Reporti            | ing 🗌           | JRS                      |                  |          |  |                                  |                          |                            |                         |
| Security Audit                                    | MPORS                                                       | Other                        |                 | Payment                  |                  |          |  |                                  |                          |                            |                         |
| New Hire Eligibility                              | Payroll Reporting                                           | VECA                         |                 | Veb User                 |                  |          |  |                                  |                          |                            |                         |
| ramework : 6.0.13.0.E, Solution : 6/1/2022 2:08:- | 14 PM                                                       |                              | _               |                          |                  |          |  | Client lp <u>: <b>10.2</b></u> : | 3.1.127 AppSrv : DOAPERU | JAT60 Current Time : 6/1/2 | 022 2:33:24 PM Developm |
|                                                   | _                                                           |                              |                 |                          |                  |          |  |                                  |                          |                            |                         |

Under Organization Information, change the Status to Inactive and put in the End Date. Click Save at the top of the screen.